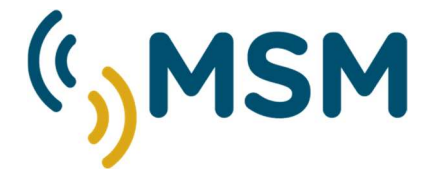

# smartcom360

USER MANUAL

# PC SOFTWARE SmartCom360

mesemar.com

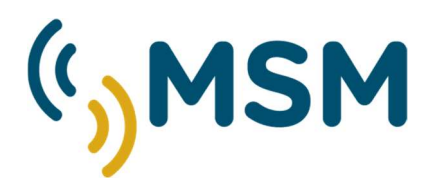

## **USER MANUAL**

| REF: SmartCom360 PC-MAN-ING |            |                 |  |
|-----------------------------|------------|-----------------|--|
| Version                     | Date       | Description     |  |
| 01                          | 05/03/2025 | Initial Version |  |
|                             |            |                 |  |

# INDEX

### SMARTCOM360 PC

| 1. | . INTRODUCTION                                 | 1      |
|----|------------------------------------------------|--------|
| 2. | . SMARTCOM360 PC SOFTWARE                      | 1      |
|    | 2.1     REQUIREMENTS       2.2     ACCESS      | 1<br>1 |
| 3. | . FIRST TIME ACCESS TO SMARTCOM360 PC SOFTWARE | 4      |
|    | 3.1 Reprogramming the Beacon                   | 6      |
| 4. | . INFORMATION                                  | 7      |
| 5. | . PHOTOCELL                                    | 8      |
| 6. | . COMMUNICATIONS                               | 10     |
| 7. | . GPS                                          |        |
|    | 7.1 GPS FUNCTIONS                              | 12     |
|    | 7.2 Settings                                   |        |
|    | 7.3 MONITORING                                 |        |
| 8. | . RHYTHMS                                      | 14     |
|    | 8.1 Rнутнмs                                    | 14     |
|    | 8.2 POWER                                      | 16     |
| 9. | . TEST                                         |        |
| 10 | 0. TECHNICAL SUPPORT                           | 20     |

mesemar.com

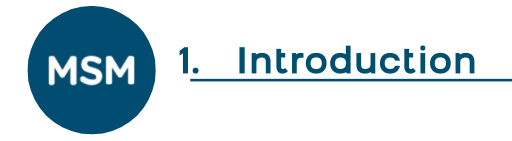

#### Thank you for choosing an **MSM** product!

## MSM is a modern and innovative company, mainly dedicated to the design and manufacture of maritime and inland waterway navigation aids.

Established in 2006, **MSM** is currently the manufacturer with the widest range of maritime signalling products on the market. We manufacture all types of aids to navigation equipment, the necessary complements for their correct operation, together with their commercialisation and training and maintenance services.

In addition, all our products are designed and manufactured under the recommendations of the International Association of Maritime Signalling (AILA-AISM).

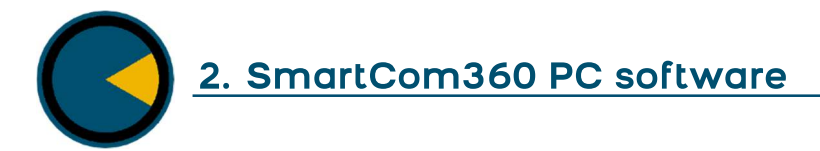

#### 2.1 Requirements

To use the SMARTCOM360 PC software, a computer with Windows 7, Windows 10 or Windows 11 is required.

#### 2.2 Access

In order to use the software on the computer, the following steps must be taken:

- 1) Connect the USB provided by MSM to the PC.
- 2) Go to the "This Device" menu and open the connected "USB Drive".

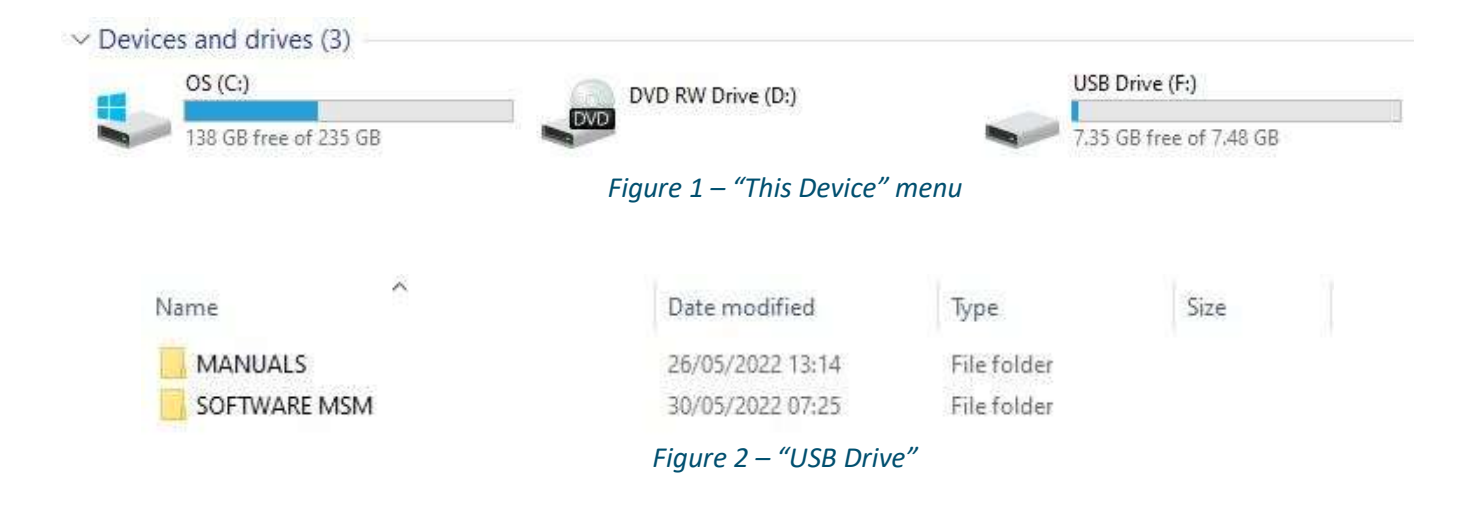

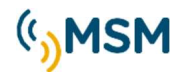

#### 3) Open the folder "SOFTWARE PC".

| 6/2022 08:54 | File folder                  |                                                      |
|--------------|------------------------------|------------------------------------------------------|
| 6/2022 08:54 | File folder                  |                                                      |
|              | 6/2022 08:54<br>6/2022 08:54 | 6/2022 08:54 File folder<br>6/2022 08:54 File folder |

*Figure 3 – "SMARTCOM360" folder* 

#### 4) Open the folder "SmartCOM 360 v0.9.X.XX".

|      | Figure 4 – "SOFTWARE | PC" folder  |      |
|------|----------------------|-------------|------|
|      | 02/06/2022 09:02     | File folder |      |
| Name | Date modified        | Туре        | Size |

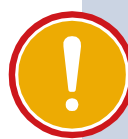

#### **IMPORTANT**

The file name shown in Figure 4 as "\_SmartCOM 360 v0.7.2" will vary depending on the latest PC software version included in the USB.

| Na | me                                   | Date modified    | Туре              | Size     |
|----|--------------------------------------|------------------|-------------------|----------|
|    | HELP                                 | 02/06/2022 09:02 | File folder       |          |
|    | Ing                                  | 02/06/2022 09:02 | File folder       |          |
|    | TablasDatos                          | 02/06/2022 09:02 | File folder       |          |
|    | TablasDatos_MF07                     | 02/06/2022 09:02 | File folder       |          |
| 10 | TablasRitmos                         | 02/06/2022 09:02 | File folder       |          |
|    | TablasRitmos_MF07                    | 02/06/2022 09:02 | File folder       |          |
| 0  | EnvDTE.dll                           | 01/06/2022 16:54 | Application exten | 256 KB   |
| 3  | FontAwesome,Sharp.dll                | 01/06/2022 16:54 | Application exten | 439 KB   |
| 3  | Microsoft.VisualBasic.PowerPacks.dll | 01/06/2022 16:54 | Application exten | 344 KB   |
| 0  | smartcom360                          | 01/06/2022 16:54 | Application       | 2,951 KB |
|    | smartcom360.exe.config               | 01/06/2022 16:54 | CONFIG File       | 2 KB     |
| 0  | smartcomMF07                         | 01/06/2022 16:54 | Application       | 3,397 KB |
| 8  | stdole.dll                           | 01/06/2022 16:54 | Application exten | 32 KB    |
| 6  | Syncfusion.Core.WinForms.dll         | 01/06/2022 16:54 | Application exten | 212 KB   |
| 0  | Syncfusion.DataSource.WinForms.dll   | 01/06/2022 16:54 | Application exten | 135 KB   |
|    |                                      |                  |                   |          |

#### Figure 5 – SmartCOM 360 folder

5) Run the "*smartcom360*" software.

The program is prepared for the flasher MF20.

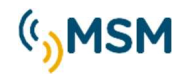

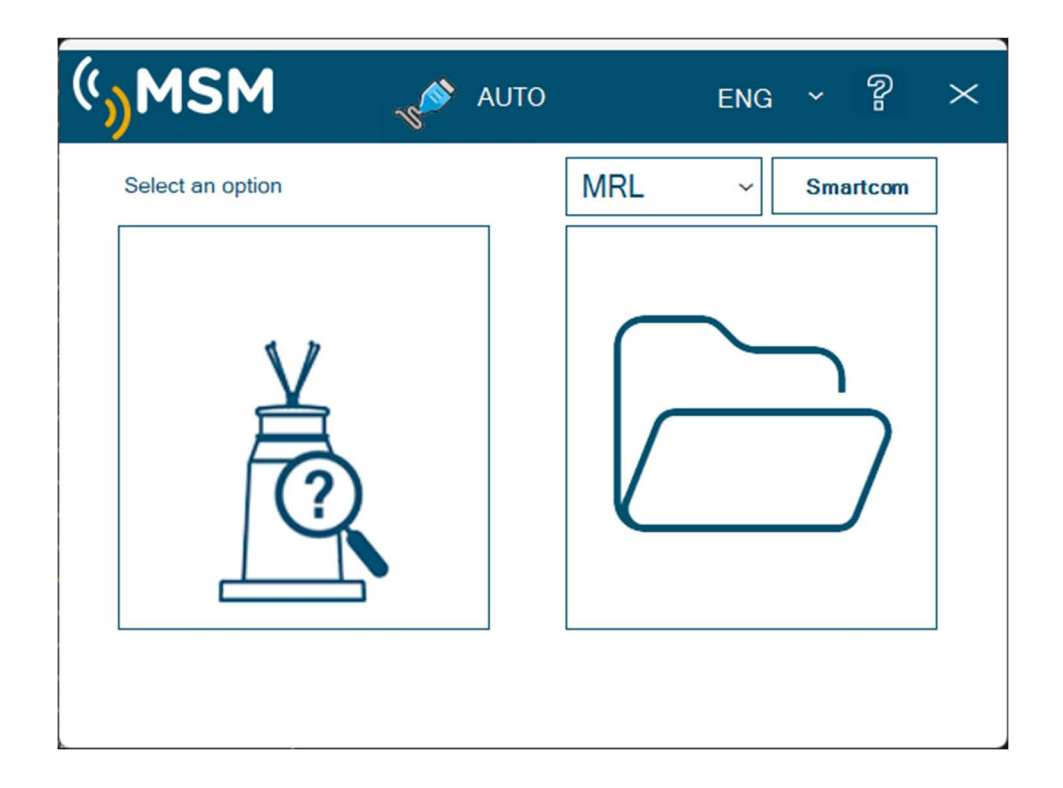

Figure 6 – SMARTCOM360 PC Start Screen

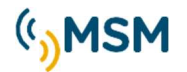

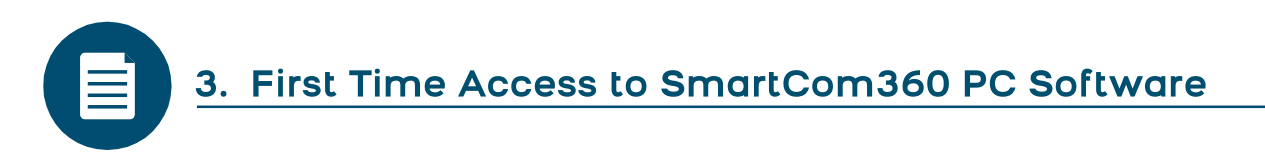

The SMARTCOM360 PC software is designed for Windows PCs and communicates via the USB - USB C programming cable with MF20 flasher.

In order to establish communication between the PC and the flashing device, it is not necessary to connect a power supply to the beacon.

Once connected, the application will start, as explained in the previous point, and the SMARTCOM360 PC start screen will appear. In this screen, select the beacon model with which you wish to communicate:

#### Table 1 – Model choice

| MCL360, MBL, MRL | Model Recognition | Language |
|------------------|-------------------|----------|
| MRL ~ Smartcom   |                   | ENG ~    |

This will take you to the main "INFORMATION" screen.

To change the language of the application, click on the drop-down menu in the top left-hand corner.

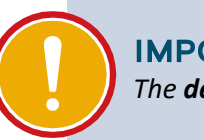

#### IMPORTANT

The **default language** of the application is **English**.

This manual can be downloaded directly throught the app when the "interrogation" icon (HELP) is clicked.

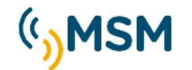

|                          | Ć                            | <u>smart<b>c</b></u> | DM360                                                     | E E ? - c                   |
|--------------------------|------------------------------|----------------------|-----------------------------------------------------------|-----------------------------|
| MSM                      | LANTERN INFORMATIO           | N                    |                                                           |                             |
| ₽ ₽                      | Name Colour Range / Candelas |                      |                                                           | R AIS GSM SAT UHF           |
| INFORMATION<br>PHOTOCELL | Rhythm                       | V bat :              | Synchronization<br>Monitoring                             | -<br>-                      |
| COMMUNICATION<br>GPS     | Operation mode Da            | y / Night            | Battery alarm<br>Off position alarm<br>LED off alarm      |                             |
| RHYTHMS / POWER          | Lantern S/N                  |                      | Temperature alarm<br>Photocell alarm<br>LED control alarm | 2<br>2<br>2                 |
| COM3 ✓ RADIO             |                              |                      | Alarm driver photo<br>GPS Alarm<br>Solar panel alarm      | -<br>-<br>-<br>Beacon model |
|                          |                              |                      | Maintenance date                                          | -                           |
|                          | CURRENT STATUS SUMMARY       |                      |                                                           |                             |
|                          | Photocell: -                 | Body: -              | Colour: -                                                 |                             |
| Variation 0.7.0          | Bluetooth: -                 | IR receiver: -       | Vbat: -                                                   | Solar charge: -             |

As can be seen in the previous image, no information of the lantern appears. This is because it has not been read. To do so, click on the following icon:

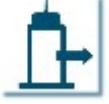

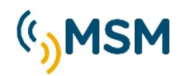

When the reading process is finished, the lantern data will be displayed.

| ENG 🗸                                                     | smartco                                                                                                    | m360 🖻 🖻 🔋 – 🗉 ×                                                                                    |
|-----------------------------------------------------------|----------------------------------------------------------------------------------------------------|----------------------------------------------------------------------------------------------------|
|                                                           | LANTERN INFORMATION<br>Name MRL-M<br>Colour White<br>Range / Candelas 23 MN / 300000 Cd<br>Rhythm 149 - ISOSS (Version 1)<br>Divergence 2°                                                                 | Impact sensor       NO         Synchronization       Activated         Monitoring       Deactivated |
| COMMUNICATION<br>GPS<br>RHYTHMS / POWER<br>TEST<br>COM6 ~ | DC input 14,10 V<br>Operation mode 24h ON<br>Type MRL-M<br>Lantern S/N MRL-D<br>Lantern P/N 123456789                                                                                                    | Alarms: NO                                                                                          |
|                                                           | V. hw: 99.99-A V. fw: 1.9 y / n: 16777215 - 255/255                                                                                                    | MRL-M<br>Maintenance date domingo, 31 de diciembre de 2000                                          |
| Novice 66.117                                             | Photocell:         NIGHT         Type         MRL-M         Colour:         White           GPS:         OFF         Divergence:         2°           Bluetooth:         OFF         Vbax:         14,10 V | Î. C                                                                                                |

Figure 7 – "INFORMATION" screen with lantern data

The bottom box, which will be present on all tabs of the application, displays the most relevant information about the lantern.

#### 3.1 Reprogramming the Beacon

If you wish to reprogram the beacon, you must modify and adjust the desired parameters in the different windows of the application. Once the new configuration has been made, it must be uploaded to the beacon, therefore, click

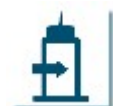

This will initiate the process of reprogramming the beacon and the new configuration will be saved.

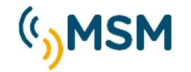

on the icon:

4. Information

As mentioned above, the "*INFORMATION*" tab provides information on the beacon. To do this, you must have previously read this or opened an already saved configuration.

| ENG 🗸                                                                                     | smart <b>com360</b> 🖻 🖻 🔋 – 🗉                                                                                                    | $\times$ |
|-------------------------------------------------------------------------------------------|----------------------------------------------------------------------------------------------------|----------|
| ( <sup>(</sup> ))MSM                                                                      | LANTERN INFORMATION                                                                                                    | $\neg$   |
| INFORMATION<br>PHOTOCELL<br>COMMUNICATION<br>GPS<br>RHYTHMS / POWER<br>TEST<br>COM6 ~ [X] | NameMRLMColourWhiteRange / Candelas23 MN / (20000 Cd)Rhytm149-1505SOci nput1410 VOperation mode24h ONTypeMRLMLantern S/NMRLOLantern P/N123456789       |          |
|                                                                                           | MRL-M           V. hw: 99.99-A         V. fw: 1.9         y / n: 16777215 - 255/255         Maintenance date         domingo, 31 de diciembre de 2000  |          |
|                                                                                           | CURRENT STATUS SUMMARY                                                                                                    |          |
| Version 0.9.117                                                                           | Photocell:     NIGHT     Type     MRL-M     Colour:     White       GPS:     OFF     Divergence:     2°       Bluetooth:     OFF     Vbat:     14,10 V | 2        |

Figure 8 – "INFORMATION" screen

The available data to be displayed are:

- Name
- Colour
- Range/Candelas
- Rhythm
- Divergence
- DC input
- Operation mode
- Type
- Lantern S/N
- Lantern P/N

The name of the lantern can be modified by clicking on the name field.

You can also see the status of the Alarms, as well as the status of Synchronisation and Monitoring.

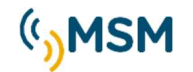

IMPORTANT

Text in red marks that it has been modified with respect to the uploaded lantern values.

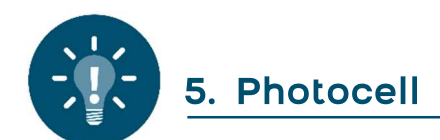

The switching on/off of the lantern is controlled by the photocell integrated in the lantern. In order to access its menu, press the "*PHOTOCELL*" option:

| ENG 🗸                  | smart <b>com360 🖻 🖻 🔋 -</b>                                                                                              | σ× |
|------------------------|----------------------------------------------------------------------------------------------------|----|
| () MSM                 | PHOTOCELL SETTINGS                                                                                                    |    |
| RHYTHMS / POWER        | Operation mode Day / Night OFF period in sleep mode.                                                                     | 6  |
| SETTING<br>COM11 ~ 👔 🦏 | Standby mode     Start hibernation     1 de enero       Activate     End hibernation     1 de enero                      |    |
|                        | CURRENT STATUS SUMMARY                                                                                                   |    |
| Version 0.9.123        | Photocell: NIGHT     Type MRL-M     Colour: Red       GPS: LOCATOR     Divergence: 2°       Bluetooth: OFF     Vbat: USB | C  |

Figure 9 – "PHOTOCELL" screen

The following information of interest can be found on this screen:

- Operation mode
  - Day/Night or 24h ON
  - Standby mode
- Recommended values for the photocell adjustment
  - Light Level Night-Dusk (ON)  $\rightarrow$  250 lux
  - Light Level Day-Dawn (OFF)  $\rightarrow$  320 lux

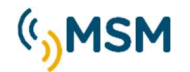

The "*Photocell Delay*" box is the time, in seconds, that the lantern will wait after reading the photocell measurement before turning on or off.

#### • Hibernation

If you wish to program the lantern for a specific period in low power, check this box and then indicate in which month the lantern will start and end this hibernation period.

#### • Clock Control Settings

With this option the change of state DAY / NIGHT will be done using the hours of Ortho and Sunset. This information is obtained from the GPS.

The offset is the time in minutes that will advance the change of state with respect to the hours of Ortho and Sunset.

The time of change from day to night and vice versa can be set manually in the option "Manual Set". It can be disabled so that the state transitions Day/Night will be done only by the photocell.

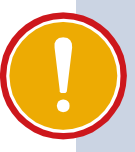

#### IMPORTANT

*The lux value of "Light Level Night-Dusk " (ON) shall be lower than "Light Level Day-Dawn" (OFF) in order to avoid oscillations in the switching on and off the beacon.* 

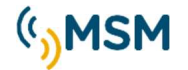

6. Communications

By accessing the "COMMUNICATION" window, you can configure the communication options available to the beacon.

| ENG 🗸                                     | smart <b>com360</b>                                                                                                    | ð ti ? - o × |
|-------------------------------------------|----------------------------------------------------------------------------------------------------|--------------|
| (MSM                                      | COMMUNICATIONS IR                                                                                                    |              |
| "                                         | BLUETOOTH COMMUNICATIONS                                                                                                    |              |
| INFORMATION<br>PHOTOCELL<br>COMMUNICATION | Bluetooth access password 123 Bluetooth access password 123 Blueto |              |
| GPS                                       | EXT. INPUTS EXT. OUTPUTS                                                                                                    |              |
| RHYTHMS / POWER<br>TEST<br>COM6 ~         | EXT. OUTPUT 1       EXT. OUTPUT 2         Name       OUT-1         Function       NIGHT STATUS v         Normal state       N0.         Time (s)       0.0         Time (s)       0.0                                                                                                    |              |
|                                           | CURRENT STATUS SUMMARY                                                                                                    |              |
| Version 0.9.117                           | Photocell: NIGHT Type MRL-M Colour: White<br>GPS: OFF Divergence: 2°<br>Bluetooth: OFF Vbst: 14,10 V                                                                                                    | C            |

Figure 10 – "COMMUNICATIONS" screen

The following information can be found on this screen:

#### • Remote Control Modules

The flashing circuit has an RS-232 communications port for remote control of the lanterns. This port can be configured to work with IR programmer or none in case it is not used.

• Bluetooth

The Bluetooth is disabled.

• External Inputs

The MF20 flasher has 2 inputs whose function can be configured from a small list. By default, are enabled the On remote (change to Night mode) and the Off remote (change to Day mode).

• External Outputs

The MF20 flasher has 2 outputs whose function can be configured from a small list. By default, are enabled the Night status and the Led Alarm.

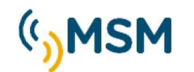

#### • IR programmer password

Password, modifiable by the customer, to configure the beacon with the IR infrared programmer.

| COMMUNICATIONS     IR       Image: Communication of the system of the system of |   |
|----------------------------------------------------------------------------------------------------|---|
| Image: Second system     Image: Second system       Image: Second system     Image: Second system       Image: Second system     Image: Second system       Image: Second system     Image: Second system                                                                                                    |   |
| IR programmer password 123<br>Infrared wake up (s) 30 €                                                                                                    | - |
| Infrared wake up (s) 30 🗧                                                                                                    |   |
|                                                                                                    |   |
| INFORMATION                                                                                                    |   |
| PHOTOCELL                                                                                                    |   |
| COMMUNICATION                                                                                                    |   |
| GPS                                                                                                    |   |
| RHYTHMS / POWER                                                                                                    |   |
| TEST                                                                                                    |   |
| COM6 ~ (M)                                                                                                    |   |
|                                                                                                    |   |
|                                                                                                    |   |
|                                                                                                    |   |
|                                                                                                    |   |
|                                                                                                    |   |
|                                                                                                    |   |
|                                                                                                    |   |
|                                                                                                    |   |
| CURRENT STATUS SUMMARY                                                                                                    |   |
|                                                                                                    |   |
| GPS: OFF Divergence: 2°                                                                                                    | 1 |
| Bluetooth: OFF Vbat: 14,10 V                                                                                                    |   |

Figure 11 – "IR" screen

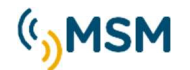

7. GPS

In the "GPS" window it is possible to configure parameters related to the synchronisation and positioning of the beacon.

The GPS system is a satellite system which is used, on the one hand, to obtain the coordinates of the beacon and, on the other hand, to have an accurate time base to allow, for example, the synchronisation of two different beacons.

| ENG 🗸                                                  | smart <b>com360 🖻 🖻 🔋 – 🗉 ×</b>                                                                                                    |  |
|--------------------------------------------------------|----------------------------------------------------------------------------------------------------|--|
| ( <sup>(</sup> ))MSM                                   | GPS FUNCTIONS Activate monitoring  Synchronism IN GPS Synchronism IN GPS Synchronism OUT Wire  Edge Rising edge                                                                                                    |  |
| <u>È</u> É                                             | SETTING     Normal state     N.O.       UTC time zone     (UTC +01:00)     Synchronism offset     0.0 ÷       Pulse time     100 ÷     (ms)                                                                                                    |  |
| INFORMATION<br>PHOTOCELL<br>COMMUNICATION<br>GPS       | Summer time zone Z<br>Summer start month 3<br>End of summer month 10<br>Long 0° 0,0000 E                                                                                                    |  |
| RHYTHMS / POWER<br>TEST<br>SETTING<br>COM14 ~ <b>*</b> | INFORMATION         UTC Date / Time       01/01/2020       00:03:11         Local Date / Time       01/01/2020       01:03:11         Satellites in use / detected       0       /         GPS accuracy       9,9       1/2       1/2         Sunrise / Sunset       00:00       /       00:00         It is currently summer time       Auto position |  |
| Version 0.9.125                                        | CURRENT STATUS SUMMARY Photocell: NIGHT Type MRL-D Colour: White GPS: LOCATOR Divergence: 2° Bluetooth: OFF Vbat: USB                                                                                                    |  |

Figure 12 – "GPS" screen

The following information can be found on this screen:

#### 7.1 GPS functions

#### • Synchronisme IN

If it selected GPS, the beacon clock will be synchronised with the information received via GPS, which is always the most accurate and is common to all receiving devices.

#### • Synchronism offset

In case you want to have a delay between several beacons, if they operate synchronously, a value between 0 and 25.5 seconds can be included in this box.

#### 7.2 Settings

• UTC time zone

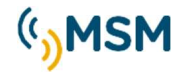

This box defines the time zone in which the beacon is located (for example UTC+1 in mainland Spain).

• Summer time zone

If there is a summertime change in the area where the beacon is located, this box shall be ticked and then the month in which it starts and ends shall be indicated:

- <u>Summer start month</u>: For example, in Spain is March (nº 3).
- <u>End of summer month</u>: For example, in Spain is October (nº 10).

#### 7.3 Monitoring

In case of Activate Monitoring is ticked, MONITORING window will be selectable.

#### IMPORTANT

Monitoring window should only be activated when the beacon is being placed in a buoy.

#### • Auto position

Click auto position to set the origin of coordinates for the monitoring. Then select the maximum swing radius [m] allowed.

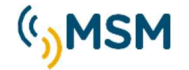

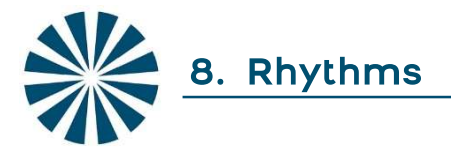

#### 8.1 Rhythms

Accessing the "*RHYTHMS/POWER*" window, 2 tabs will appear. In the "*FLASH RHYTHMS*" tab, the user can modify the nominal range (nautical miles), the effective intensity (Candelas) and the desired rhythm

| ENG 🗸           |                         |            |                | SM       | ar   | tc     | 0     | m        | 36    | •    |       |      |      |      |      | 2    | ) (*  | ] [      | D        | - 1  | 5 |
|-----------------|-------------------------|------------|----------------|----------|------|--------|-------|----------|-------|------|-------|------|------|------|------|------|-------|----------|----------|------|---|
| (MSM            | FLASH RHYTH             | MS         |                | POWER    |      |        |       |          |       |      |       |      |      |      |      |      |       |          |          |      | _ |
| · · · · · · ·   | Range (MN) 23           | IME DAYTIM | E .            |          |      |        |       |          |       |      |       |      |      |      |      |      | C     | olour V  | /hite    | Î    |   |
|                 | Effective I (Cd) 300000 | 300000     | •              |          |      |        |       |          |       |      |       |      |      |      |      |      |       | Diverger | nce      | 20   |   |
| Ē Ē             | Bhythm 149              | Confirm    |                |          |      |        |       |          |       |      |       |      |      |      |      |      |       |          |          |      |   |
| INFORMATION     | No. Name                | T Duty (%  | 6) 1FL         | 10 2FL   | 20   | 3FL    | 30    | 4FL      | 40    | 5FL  | 50    | 6FL  | 60   | 7FL  | 70   | 8FL  | 80    | 9FL      | 90       | 10FL | 1 |
| INFORMATION     | 133 FL(4)20S            | 20 10%     | 0.50 1         | .50 0.50 | 1.50 | 0.50   | 1.50  | 0.50     | 13.50 |      |       |      |      |      |      |      |       |          |          |      |   |
| PHOTOCELL       | 134 FL(4)20S            | 20 20%     | 1.00 2         | .00 1.00 | 2.00 | 1.00   | 2.00  | 1.00     | 10.00 |      |       |      |      |      |      |      |       |          |          |      |   |
| COMMUNICATION   | 135 FL(4)20S            | 20 30%     | 1.50 2         | .00 1.50 | 2.00 | 1.50   | 2.00  | 1.50     | 8.00  |      |       | -    |      |      |      |      |       |          |          |      |   |
| GPS             | 136 FL(5)13S            | 13 19%     | 0.50 1         | .50 0.50 | 1.50 | 0.50   | 1.50  | 0.50     | 1.50  | 0.50 | 4.50  |      |      |      |      |      |       |          |          |      |   |
|                 | 137 FL(5)20S            | 20 20%     | 0.80 1         | .20 0.80 | 1.20 | 0.80   | 1.20  | 0.80     | 1.20  | 0.80 | 11.20 |      |      |      |      |      |       |          |          |      |   |
| RHYTHMS / POWER | 138 FL(5)20S            | 20 25%     | 1.00 1         | .00 1.00 | 1.00 | 1.00   | 1.00  | 1.00     | 1.00  | 1.00 | 11.00 |      |      |      |      |      |       |          |          |      |   |
| TEST            | 139 FL(5)20S            | 20 13%     | 0.50 1         | .50 0.50 | 1.50 | 0.50   | 1.50  | 0.50     | 1.50  | 0.50 | 11.50 |      |      |      |      |      |       |          |          |      |   |
| сом6 ~ ('Д')    | 140 FL(6)15S            | 15 20%     | 0.50 1         | .00 0.50 | 1.00 | 0.50   | 1.00  | 0.50     | 1.00  | 0.50 | 1.00  | 0.50 | 7.00 |      |      |      |       |          |          |      |   |
|                 | 141 FL(9)10S            | 10 23%     | 0.25 0         | .25 0.25 | 0.25 | 0.25   | 0.25  | 0.25     | 0.25  | 0.25 | 0.25  | 0.25 | 0.25 | 0.25 | 0.25 | 0.25 | 0.25  | 0.25     | 5.75     |      |   |
|                 | 142 FL(9)10S            | 10 18%     | 0.20 0         | .30 0.20 | 0.30 | 0.20   | 0.30  | 0.20     | 0.30  | 0.20 | 0.30  | 0.20 | 0.30 | 0.20 | 0.30 | 0.20 | 0.30  | 0.20     | 5.80     |      |   |
|                 | 143 FL(9)15S            | 15 30%     | 0.50 0         | .50 0.50 | 0.50 | 0.50   | 0.50  | 0.50     | 0.50  | 0.50 | 0.50  | 0.50 | 0.50 | 0.50 | 0.50 | 0.50 | 0.50  | 0.50     | 6.50     |      |   |
|                 | 144 ISO 0.5             | 0.5 50%    | 0.25 0         | .25      |      |        |       |          |       |      |       |      |      |      |      |      |       |          |          |      |   |
|                 | 145 ISO1S               | 1 50%      | 0.50 0         | .50      |      |        |       |          |       |      |       |      |      |      |      |      |       |          |          |      |   |
|                 | 146 ISO2S               | 2 50%      | 1.00 1         | .00      |      |        |       | _        |       |      |       |      |      |      |      |      |       |          |          |      |   |
|                 | 147 ISO3S               | 3 50%      | 1.50 1         | .50      |      |        |       | _        |       |      |       |      |      |      |      |      |       |          |          |      |   |
|                 | 148 ISO4S               | 4 50%      | 2.00 2         | .00      |      |        |       |          |       |      |       |      |      |      |      |      |       |          |          |      |   |
|                 | 149 ISO5S               | 5 50%      | 2.50 2         | .50      |      |        |       | _        |       |      |       |      |      |      |      |      |       |          |          |      |   |
|                 | 150 ISO6S               | 6 50%      | 3.00 3         | .00      |      |        |       |          |       |      |       |      |      |      |      |      |       |          |          |      |   |
|                 | 151 19089               | Q 509      | 1 00 1         | 00       |      |        |       |          |       |      |       |      |      |      |      |      | _     |          |          |      |   |
|                 |                         |            |                |          |      |        |       |          |       |      |       |      |      |      |      |      | Editi | ng perso | onal rhy | thms | _ |
|                 | CURRENT STATUS SUMM     | ARY        |                |          |      |        |       |          |       |      |       |      |      |      |      |      |       |          |          |      | _ |
|                 | Photocell: NIGHT        | ,          | Type MRL-M     |          | c    | olour: | White | <u>†</u> |       |      |       |      |      |      |      |      |       |          |          |      | ( |
|                 | GPS: OFF                |            | Divergence:    | 2°       | 6    |        |       |          |       |      |       |      |      |      |      |      |       |          |          |      |   |
|                 | Bluetooth: OFF          |            | V bat: 14,10 V | -        |      |        |       |          |       |      |       |      |      |      |      |      |       |          |          |      |   |
| /ersion 0.9.117 |                         |            |                |          |      |        |       |          |       |      |       |      |      |      |      |      |       |          |          |      | _ |

Figure 13 – "FLASH RHYTHMS" screen

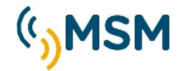

For all models it is common that, after modifying the desired parameters and pressing the "*CONFIRM*" option, the application checks whether the values entered are possible, considering the new settings, and, if is not possible, displays a warning pop-up window.

| Current configuration: Range 3 MN and Rhythm | n 4.   |
|----------------------------------------------|--------|
| The current configuration is invalid.        |        |
| You have the following options:              |        |
| O Manually modify scope, Candelas or rh      | iythm. |
| Automatically adjust to maximum range        | ge.    |

*Figure 14 – "RHYTHM VERIFICATION" pop-up window* 

In addition, in the tab "*FLASH RHYTHMS*", there is the option "*Editing personal rhythms*" which allows you to modify the name of the rhythms, as well as "*Read beacon rhythms*", "*Record rhythms in beacon*", "*Open rhythm file*" and "*Save rhythm file*".

| ENG 🗸                |                |              |            | SM              | ar        | t       | C       | n   | 13   | 36     | 0     | )        |          |        | 6     | ¢     | 5      | $\begin{tabular}{c} \end{tabular}$ |       | Ć   | ] >      |
|----------------------|----------------|--------------|------------|-----------------|-----------|---------|---------|-----|------|--------|-------|----------|----------|--------|-------|-------|--------|------------------------------------|-------|-----|----------|
|                      | FL             | ASH RHYTI    | HMS        |                 |           | P       | OWER    |     |      |        |       | SUM      | MAR      | Y OF R | ESULT | rs    |        |                                    |       |     |          |
| ·))                  | Range (N       | M) 27        | <b></b>    |                 |           |         |         |     |      |        |       |          |          |        |       | 0     | Colour | Green                              |       | Î   |          |
| + 1 + 1              | Effective I (C | (d) 16875    | 57 🛟       | T               |           |         |         |     |      |        |       |          |          |        |       |       | Diverg | gence                              |       | 2°  |          |
| <u>F</u>             | 🚦 🕄 Rhyth      | im 256       | •          | Confirm         |           |         |         |     |      |        |       |          | Flash    | n code | table | Vers  | ion 1  |                                    | ~     | œ   | ø        |
|                      |                |              |            |                 | E         | EDITI   | NG P    | ERS | ON,  | AL R   | HY1   | ГНМ      | S        |        |       |       |        |                                    |       |     | $\times$ |
| PHOTOCELL            | Inform         | nation: Doub | le click o | on a cell to ed | dit it.   | _       |         |     |      |        |       |          |          |        |       |       |        |                                    | -     | _   |          |
|                      | No.            | Name         | Т          | Duty (%)        | Tdest     | 1FL     | 10      | 2FL | 20   | 3FL    | 30    | 4FL      | 40       | 5FL    | 50    | 6FL   | 60     | 7FL                                | 70    | 8FI |          |
| COMMUNICATION        | 1              | USER_1       | 2.00       | 50%             | 1.00      | 1.00    | 1.00    |     |      |        |       |          |          |        |       |       |        |                                    |       |     |          |
| GPS                  | 2              | USER_2       | 3.00       | 33%             | 0.00      | 1.00    | 2.00    |     |      |        |       |          |          |        |       |       |        |                                    |       |     |          |
| RHYTHMS / POWER      | 3              | USER_3       | 4.00       | 23%             | 0.00      | 1.00    | 3.00    |     |      |        |       |          |          |        |       |       |        |                                    |       |     |          |
| TEST                 | 4              | USER_4       | 5.00       | 1797            | 1.00      | 1.00    | 4.00    |     |      |        |       |          |          |        |       |       |        |                                    |       |     |          |
| SETTING              | 6              | USER_6       | 2.50       | 40%             | 1.00      | 1.00    | 1.50    |     |      |        |       |          |          |        |       |       |        |                                    |       |     |          |
| COM10 × <b>V</b> (w) |                |              |            |                 |           |         |         |     |      |        |       |          |          |        |       |       |        |                                    |       |     |          |
|                      | R              | ead beacon   | rhythms    | 5 F             | tecord rh | ythms i | n beaco | n   |      |        | Oper  | n rhythi | m file   |        | ] [   | 5     | Save r | hythm                              | file  |     |          |
|                      |                |              |            |                 |           |         |         |     |      |        |       |          |          |        |       | Editi | na nei | rsonal                             | rbyth | ms  | -        |
|                      |                |              |            |                 |           |         |         |     |      |        |       |          |          |        |       | Culu  | ng per | Sonar                              | inyun | 115 |          |
|                      | CURRENT ST     | ATUS SUMA    | ARY        |                 |           |         |         |     |      |        |       |          |          |        |       |       |        |                                    |       |     |          |
|                      | Photocell:     | NIGHT        |            | т               | ype MR    | L-M     |         |     | Cold | our: ( | Green |          | 1        |        |       |       |        |                                    |       |     | C        |
|                      | GPS: LOO       | ATOR         |            | D               | ivergence | e: 2º   |         |     |      |        |       | 1        | <b>B</b> |        |       |       |        |                                    |       |     |          |
| Veriles 0.0.105      | Bluetooth:     | OFF          |            | v               | bat: USB  |         |         |     |      |        |       |          |          |        |       |       |        |                                    |       |     |          |
| version 0.9.125      |                |              |            |                 |           |         |         |     |      |        |       |          |          |        |       |       |        |                                    |       |     |          |

Figure 15 – Screen "FLASH RHYTHMS" with the option "EDITING PERSONAL RHYTHMS"

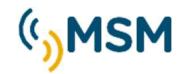

#### 8.2 Power

In the "*POWER*" tab, it is possible to set the detection limits of the current and battery alarms used by the beacon to generate malfunction alarms. It also allows certain actions to be taken when these alarms occur.

| ENG 🗸                                                                                    | smart <b>com360</b>                                                                                                    | 56? | - a × |
|------------------------------------------------------------------------------------------|----------------------------------------------------------------------------------------------------|-----|-------|
| ENG COMMERTIN<br>PHOTOCELL<br>COMMUNICATION<br>GPS<br>RHYTHMS/POWER<br>TEST<br>COM6 V WW | FLASH RHYTHMS       POWER         BATTERY ALARM       INFORMATION         In the event of a low battery alarm:       INFORMATION         ILEDS attenuation (%)       50         Disable Bluetooth       Disable external communications (AIS, GSM)         Disable dPS       Disable external communications (AIS, GSM)         Disable external communications (AIS, GSM)       Eccondary Flash Code n°         Power supply       Image: Consumption at 100% (A)         Nominal DC Input       12:24V         Power type       SoLAR         Battery type       GEL |     | - • × |
| Version 0.9.117                                                                          | CURRENT STATUS SUMMARY Photocell: NIGHT Type MRL-M Colour: White GPS: OFF Divergence: 2° Bluetooth: OFF Vbat: 14,10 V                                                                                                    |     | C     |

Figure 16 – "POWER" screen

In the "POWER" screen, the following parameters can be modified and adjusted:

- Battery alarm
  - *LEDS attenuation:* Percentage of attenuation of the LEDs in the event of a battery alarm.
  - o *Disable Bluetooth*: Not configurable in this case, Bluetooth is always disabled.
  - *Disable GPS*: Choose whether to disable GPS in case of a battery alarm.
  - *Disable External Communications (AIS, GSM...)*: Choose whether to disable external communications in case of a battery alarm.
  - <u>Secondary Flash Code</u>: It can be chosen a different rhythm to reduce the consumption. The normall criteria is usually a rhythm with the same period and same number of flashes but these ones with a shorter duration than the original.
- Power Supply
  - <u>Nominal DC Input</u>: 12Vdc, 24Vdc or both (12-24V). In this last case, the beacon can be supplied either way so that the beacon will measure the voltage and will adapt the set values of the current consumption (which should be set considering a 12V supply).
  - o <u>Power type:</u> solar system, AC grid...
  - o <u>Battery Type:</u> Gel, AGM...

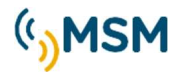

#### • Consumption alarm

- o <u>Max. Led consumption at 100%</u>: current above which to notify an over-consumption alarm
- o <u>Min. Led consumption at 100%</u>: current below which to notify low power alarm

Both values must be set for 12V in case the nominal input has been chosen 12V or 12-24V. In case of 24V, the values must be configured respect to that voltage.

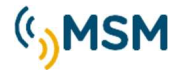

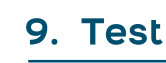

In the "*TEST*" window, information of interest of the beacon can be observed.

The screen will display the following test options:

- **OFF:** To Turn Off the beacon (Day Mode).
- **ON:** To Turn On the beacon (Night Mode).
- *Auto Mode:* For the beacon to be switched on/off automatically by the photocell.
- *Reset:* To restart the beacon.
- Auto position: To detect GPS position.
- *Retrieve conf. of fabric.:* To reset the beacon to the factory default settings.

In addition, after pressing the "*Read*" button, you can see the different alarms available, and whether they are active or not, as well as more extra information about the beacon.

| ENG 🗸                                                          |                                                                                 | smart <b>com360</b>                                             | 🖻 🖆 ? – 🗆 ×                        |
|----------------------------------------------------------------|---------------------------------------------------------------------------------|-----------------------------------------------------------------|------------------------------------|
| MSM<br>MSM<br>MSM<br>INFORMATION<br>PHOTOCELL<br>COMMUNICATION | TEST<br>OFF<br>ON<br>Auto Mode<br>Reset<br>Auto position                        | Retrieve Conf. of<br>factory                                    | 28/02/2025 13:12:00<br>Update date |
| GPS<br>RHYTHMS / POWER<br>TEST<br>COM6 ~ 『섯                    | Battery voltage (V) LED current (mA) Photocell (Ix) PWM LEDS (%) Watchdog fw. 1 | 4,10     Alarms: NO       3     •       40     •       10     • | Read                               |
|                                                                | CURRENT STATUS SUMMARY                                                          |                                                                 |                                    |
| Version 0.9.117                                                | Photocell: NIGHT<br>GPS: OFF<br>Bluetooth: OFF                                  | Type MRL-M Colour: White<br>Divergence: 2°<br>Vbat: 14,10 V     | C                                  |

Figure 17 – "TEST" screen

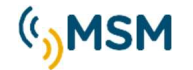

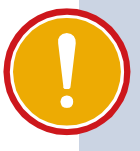

#### **IMPORTANT**

Once the check has been completed, **do not forget to press the "Auto Mode"** button as, if it is not pressed, the beacon will remain on (night mode) or off (day mode) and will not switch between these modes automatically. After a Reset, the beacon starts in Auto mode.

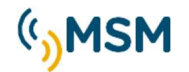

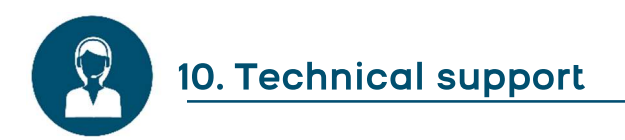

How can we help you?

Our platform ensures effective communication between MSM technicians and our customers to successfully resolve the issues raised. In case of any other doubts or issues, repairs and queries, please contact MSM through:

- Web: <u>https://mesemar.com/en/contact/</u>
- E-mail: MSM@MESEMAR.COM || after-sales@mesemar.com
- Phone: <u>+34 96 276 10 22</u>

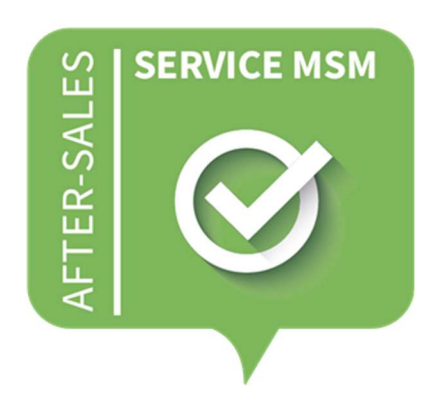

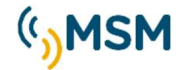

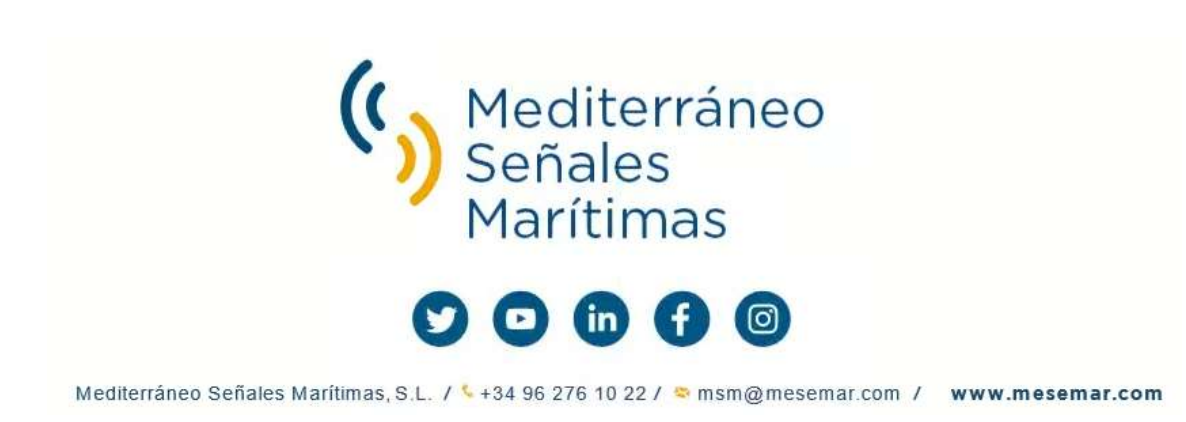

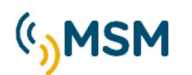